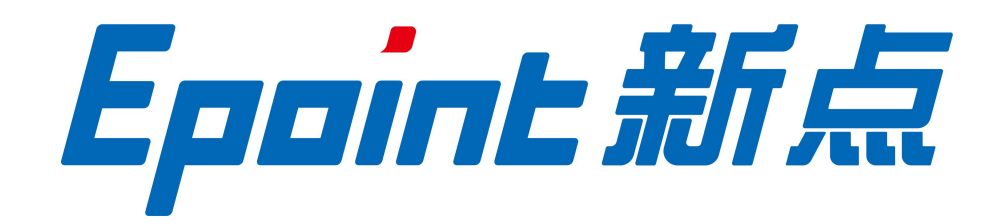

#### 国泰新点软件股份有限公司

地址: 江苏张家港市经济开发区(http://www.epint.com.cn) 电话: 0512-58188553

# 昌吉州公共资源交易平台投标文件制作软 件操作手册 V1.1

## 目录

| 一、 软件安装            |
|--------------------|
| 1.1 环境要求           |
| 1.1.1 辅助软件:        |
| 1.1.2 操作系统:        |
| 1.2.投标工具安装4        |
| 1.2.1 工具下载         |
| 1.2.2 软件安装         |
| 1.3 新点证书助手(检测)7    |
| 1.3.1 一键检测7        |
| 1.3.2 一键登陆系统和一键修复8 |
| 1.3.3 运行软件9        |
| 二、 软件主界面及相关介绍10    |
| 2.1 新建工程10         |
| 2.2 工程文件11         |
| 2.3 浏览招标文件13       |
| 2.4 投标文件封面16       |
| 2.5 制作文件16         |
| 2.6 生成投标文件17       |
| 2.7 答疑文件           |
| 2.7.1 下载答疑文件:      |
| 2.7.2 导入载答疑文件20    |
| 2.7.3 答疑文件变更及说明21  |
| 2.7.4 补充修改         |

#### 重要提醒:

扣标项目如有最新的答疑文件,请投标供应商一定要导入最新的答疑文件,做相应修改后,生成最新的电子投标文件,否则投标无效。
 下载电子招标文件、制作电子投标文件、生成加密的电子投标文件、开标解密电子投标文件(需要开标现场携带制作生成投标文件是的 CA 证书)所使用的 CA 证书必需为企业锁。否则会导致文件无法解密。

3、随着电子招投标软件功能日趋完善成熟,此操作手册将做相应调整更新,请投标供应商随时关注操作手册版本的更新。

## 一、 软件安装

#### 1.1 环境要求

1.1.1 辅助软件:

微软 Office2007 或以上版本,若没有预先安装,则会影响到软件某些功能的正常使用(建议安装 Office2013)。

#### 1.1.2 操作系统:

建议使用 windows7 及以上版本操作系统,暂不支持其他操作系统。

#### 1.2.投标工具安装

#### 1.2.1 工具下载

新点标桥下载中心一投标制作软件:

https://download.bqpoint.com/download/downloaddetail.html?SourceFrom= Ztb&ZtbSoftXiaQuCode=2411&ZtbSoftType=tballinclusive

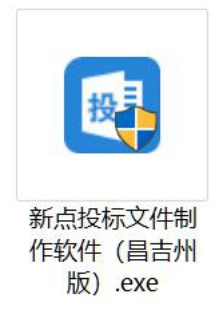

#### 1.2.2 软件安装

下载完成后,右键点击"新点投标文件制作软件(昌吉州版).exe", 以管理员身份运行。如图:

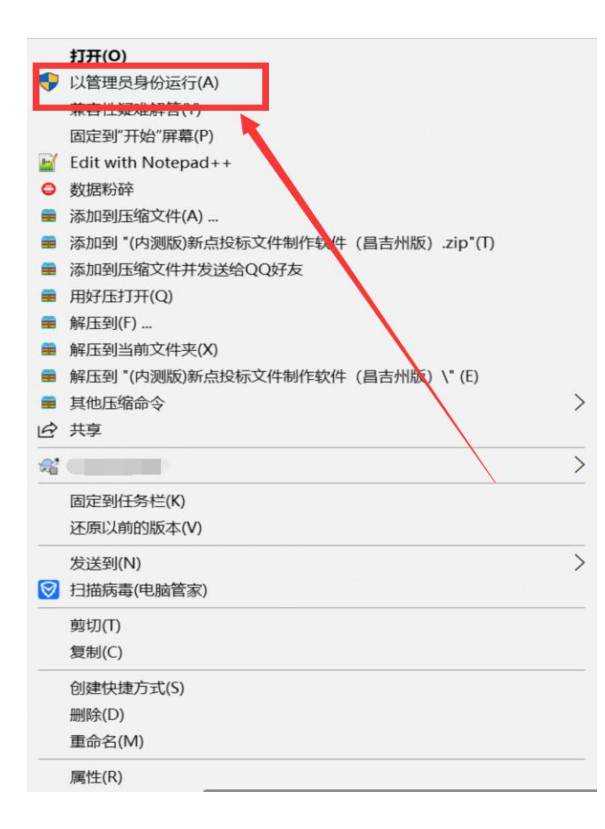

软件采用向导式安装界面,阅读并勾选同意,点击 <快速安装>即可进入安装页面,安装进度条加载完后出现完成界面,点击<完成>安装成功。如图所示:

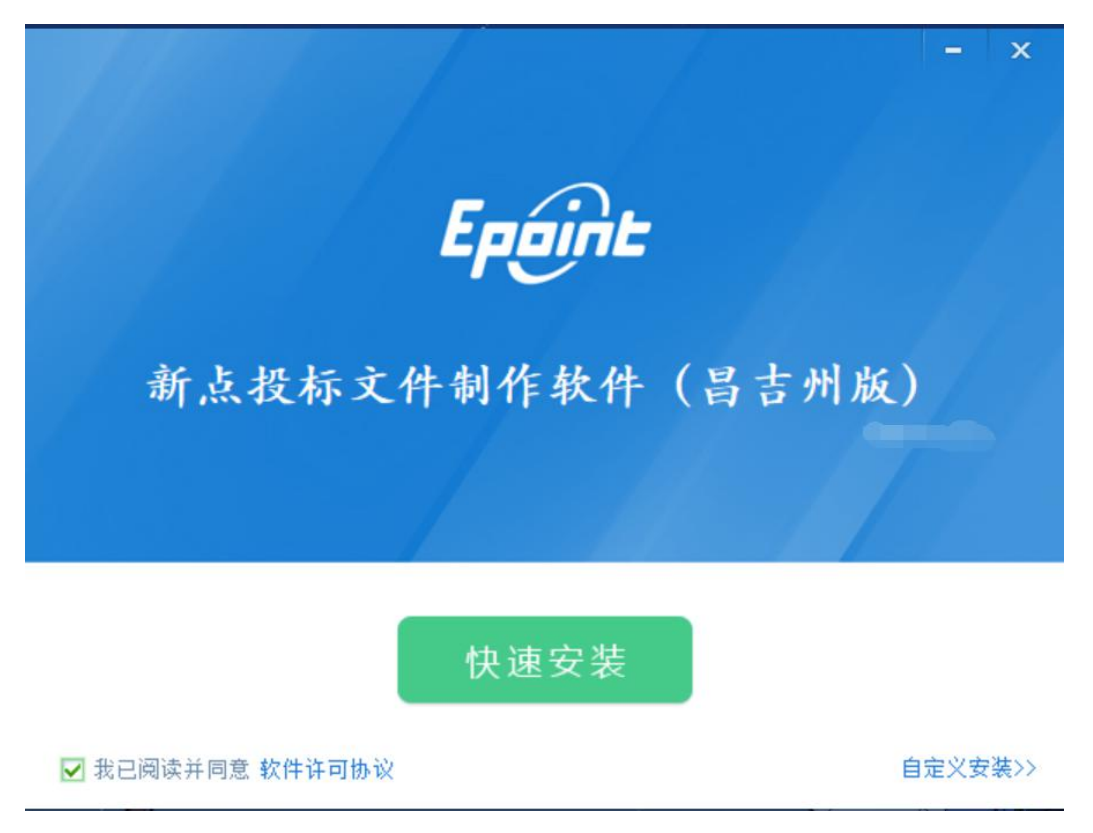

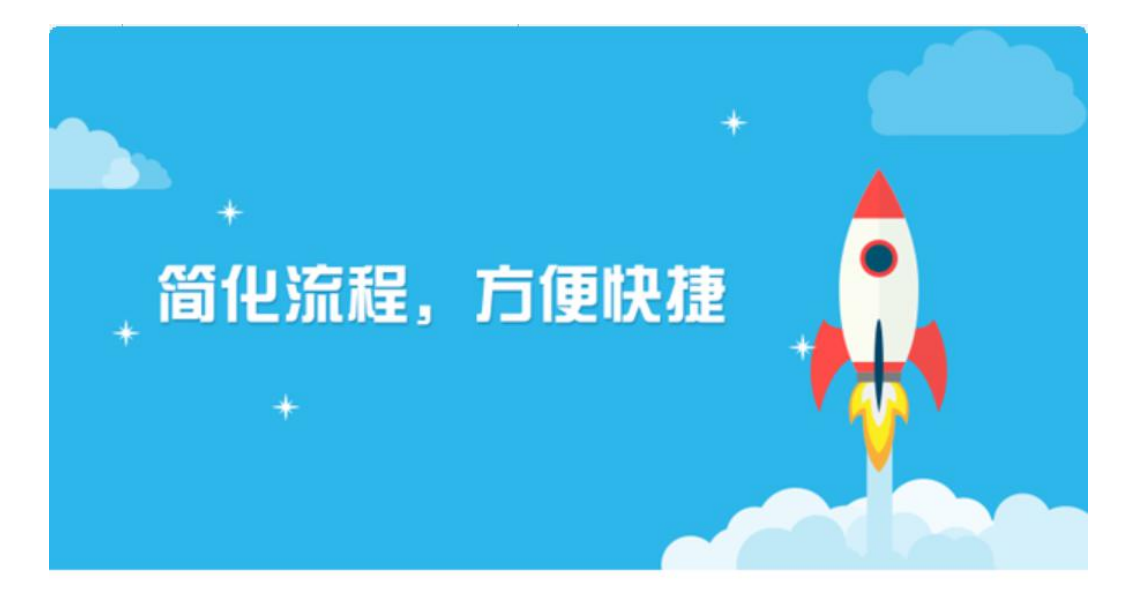

3%

加载相关组件....

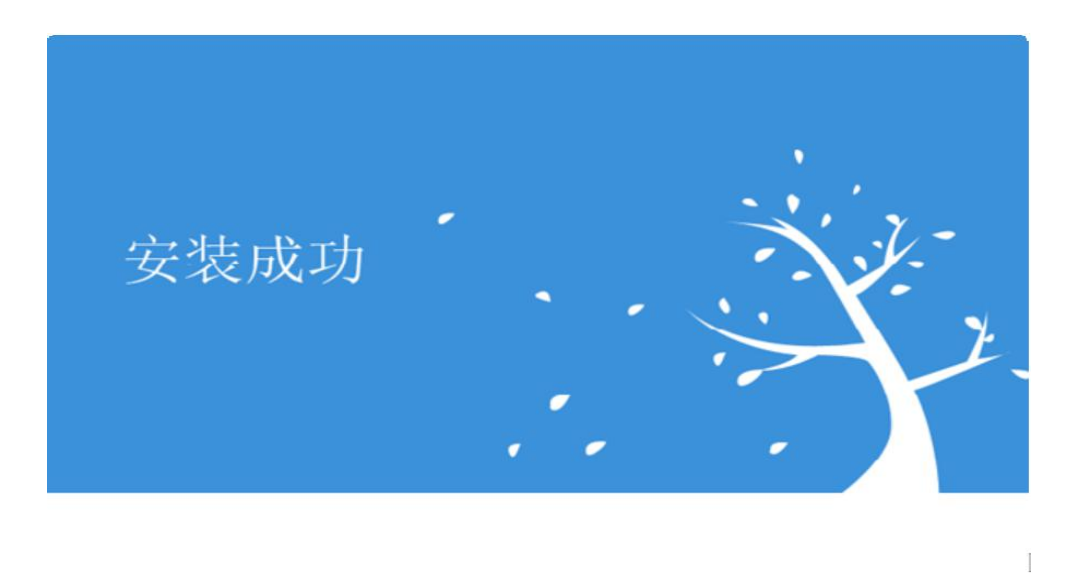

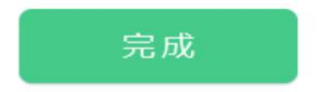

### 1.3 新点证书助手(检测)

#### 1.3.1 一键检测

工具软件安装完成后,由于软件中会用到 CA 证书,所以系统会自动 打开新点证书助手,如图

| aassawaaaaaaaaaaaaaaaaaaaaaaaaaaaaaaaa | <b>学</b><br>一键检测 | <b>2</b><br>证书显示                    | 20<br>签章显示                                        |                 |      | - x                                                                                 |
|----------------------------------------|------------------|-------------------------------------|---------------------------------------------------|-----------------|------|-------------------------------------------------------------------------------------|
|                                        | 欢迎               | 使用昌吉<br><sup>最新检测</sup><br>插锁<br>无锁 | <b>証书助手</b><br><sup>时间 2019</sup><br>一键检测<br>一键检测 | -07-23 20:47:03 | 标桥知道 | <b>清理证书 ⊗</b><br>□<br>●<br>●<br>●<br>●<br>●<br>●<br>●<br>●<br>●<br>●<br>●<br>●<br>● |
| <b>ご が用風信息</b><br>SHARE SUN COM        |                  |                                     |                                                   |                 |      | 登录系统                                                                                |

插入CA锁,点击"插锁一键检测",输入pin码

(pin 码为锁的密码;注:此步骤请先关闭浏览器,并确保电脑上已插入锁)

| etatione<br>Epoint | 新点证书助手                                  | <br><ul> <li>2</li> <li>2</li> <li>4</li> <li>4</li> <li>5</li> <li>4</li> <li>5</li> <li>4</li> <li>5</li> <li>4</li> <li>5</li> <li>4</li> <li>5</li> <li>4</li> <li>5</li> <li>4</li> <li>5</li> <li>4</li> <li>5</li> <li>4</li> <li>5</li> <li>4</li> <li>5</li> <li>4</li> <li>5</li> <li>4</li> <li>5</li> <li>5</li> <li>5</li> <li>4</li> <li>5</li> <li>5</li> <li>5</li> <li>4</li> <li>5</li> <li>5</li> <li>5</li> <li>5</li> <li>6</li> <li>6</li> <li>7</li> <li>6</li> <li>7</li> <li>7</li></ul> |        | - x                            |
|--------------------|-----------------------------------------|----------------------------------------------------------------------------------------------------|--------|--------------------------------|
|                    | ₩ 4 4 5 4 5 4 5 4 5 4 5 4 5 4 5 4 5 4 5 | 前介质号: 07187910<br>3入PIN码: [*******<br>确定                                                                                                    | ×<br>6 | 清理证书<br>杨桥知道 🛄 🗐 🗐 👋<br>软件升级 🕑 |
|                    | 江苏玥晟信息<br>SHARE-SUN COM                 |                                                                                                    |        | 登录系统                           |
| 版本号 1.0.0.01       |                                         |                                                                                                    |        | 版权所有 江苏国泰新点软件有限公司              |

## 1.3.2 一键登陆系统和一键修复

## 检测成功时,会弹出如图提示:

| 新点证书助手               |                  |            |        |
|----------------------|------------------|------------|--------|
| <b>Eppint</b> 新点证书助手 | <b>夏</b><br>证书显示 | 20<br>登章显示 |        |
| 检测通过                 |                  |            | 一键登录系统 |
| 常规修复项                |                  |            |        |
| 建议修复项                |                  |            |        |
| 证书残留检测               |                  |            | 0      |
| 证书检测                 |                  |            |        |
| 根证书检测                |                  |            | 0      |
| 证书控件初始化检测            |                  |            | 0      |
| 本系统锁检测               |                  |            | 0      |
| 证书初始化检测              |                  |            | 0      |
| 签名验签检测               |                  |            | 0      |
| 加密解密检测               |                  |            | 0      |
| 证书有效期检测              |                  |            | 0      |
| 签章检测                 |                  |            |        |
| 硬件介质号检测              |                  |            | 0      |
| 控件检测                 |                  |            | 1.0    |

当检测不成功时,点击"一键修复",系统会自动修复签章问题。

| <sub>昌吉新点证书助手</sub><br>Eppint 新点证书助手 | <b>一</b> 建检测 | <b>风</b><br>证书显示 | 2<br>登章显示 | -          |
|--------------------------------------|--------------|------------------|-----------|------------|
| 检测不通过 我要帮助                           |              |                  |           | 一键修复       |
| 常规修复项                                |              |                  |           |            |
| 签名验签检测                               | 验签失败         |                  |           | 0          |
| 建议修复项                                |              |                  |           |            |
| 证书残留检测                               |              |                  |           | $\bigcirc$ |
| 证书检测                                 |              |                  |           | <br>       |
| 根证书检测                                |              |                  |           | <b>O</b>   |
| 证书控件初始化检测                            |              |                  |           | <b>O</b>   |
| 本系统锁检测                               |              |                  |           | 0          |
| 证书初始化检测                              |              |                  |           | 0          |
| 签名验签检测                               | 验签失败         |                  |           | 0          |
| 加密解密检测                               |              |                  |           | 0          |
| 证书有效期检测                              |              |                  |           | 0          |
| 签章检测                                 |              |                  |           | 0          |
| 硬件介质号检测                              |              |                  |           | 0          |

## 1.3.3 运行软件

软件安装好以后,会在桌面上产生三个快捷方式,分别是:"新点投 标文件制作工具","检测工具(新疆昌吉版)","文件查看工具"。 双击投标文件制作工具的图标,进入软件。

(注: 电子投标软件和驱动请下载最新版本)。

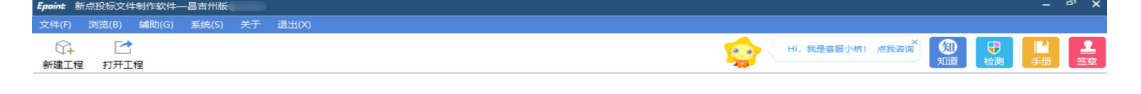

江苏国泰新点软件有限公司

## 二、 软件主界面及相关介绍

P4

#### 2.1 新建工程

首先,投标供应商下载电子招标文件(\*.XJZF 格式)或者答疑文件(\*.XJZF)保存在自己电脑

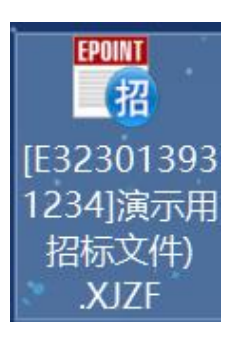

| Epaint 新点投标文件制作软件——昌吉州版8.0.0.03  |                                                                     | - 🗗 X                                                                                                    |
|----------------------------------|---------------------------------------------------------------------|----------------------------------------------------------------------------------------------------|
| 文件(E) 浏览(E) 辅助(G) 系统(S) 关于 退出(X) |                                                                     |                                                                                                    |
| ☆+ ご<br>新建工程 打开工程                | 11. 現是安藤八小川 一定現金成 🔞 🔁                                               | <ul> <li>         ・</li> <li>         ・</li> <li></li></ul> |
|                                  | 存於時<新建工程                                                            |                                                                                                    |
|                                  | 法称: [ESS31535124]規行時時代(FF)<br>路径: C:\Wsers\獲(Desktop) ・ 測弦<br>時定 取消 |                                                                                                    |
|                                  |                                                                     |                                                                                                    |

左边的操作流程栏以投标文件规定的投标文件组成来显示,此操作手 册中以所有文件都显示来做示例讲解,每个采购项目的投标组成部分 可能不一样,用户实际操作过程中可根据实际的操作流程栏进行投标 文件的编制。

江苏国泰新点软件有限公司

#### 注意: 在编制过程中,请保持CA(企业)数字证书插入在电脑上。

| 文件(E) 編輯(E) 易出(E) 浏     | 览(B) 辅助(G) 系统(S) 关于 退 | 臣区           |                                                                                                    |
|-------------------------|-----------------------|--------------|----------------------------------------------------------------------------------------------------|
| ☆ ご 目<br>新建工程 打开工程 保存工程 | 系统登录                  |              |                                                                                                    |
| ◎ 浏览招标文件                | 导入答疑文件 导出工程量清单 (如)    | 间异入(多次)答释文件) |                                                                                                    |
|                         | □ 🔚 招标文件              | 名称           | 内容                                                                                                    |
| 🛄 浏览招标文件                |                       | 合同段          | And the second second se |
|                         |                       | 合同名称         |                                                                                                    |
|                         |                       | 招标代理         |                                                                                                    |
|                         |                       | 招标人          |                                                                                                    |
|                         |                       | 范本名称         | 农村公路招标文件                                                                                                    |
|                         |                       | 范本编号         | CJZNCGLZB                                                                                                    |
|                         | → 流程面板                | 书签区域         | 工作台                                                                                                    |
| ▶ 投标文件格式 (双             |                       |              |                                                                                                    |
| ▶ 投标报价和工程量              |                       |              |                                                                                                    |
| 1 生成投标文件                |                       |              |                                                                                                    |
| 就绪 当前状态: 浏览招标文件         |                       |              | 江苏国泰新点软件有限公司                                                                                                    |

## 2.2 工程文件

在投标文件编制过程中,为了防止意外中断或者人为操作失误,系统 提供实时保存功能,即生成临时工程文件。

| <ul> <li>○ 新建(N)</li> <li>○ 打开(O)</li> <li>月存为(S)</li> </ul> | ■<br>程 系统登录       |               | <b>\$</b>                 | Hi,我是客题小师I点我咨询 | ⑦ ● ○ ○ ○ ○ ○ ○ ○ ○ ○ ○ ○ ○ ○ ○ ○ ○ ○ ○ |
|--------------------------------------------------------------|-------------------|---------------|---------------------------|----------------|-----------------------------------------|
| 保存工程                                                         | 导入答疑文件 导出工程量清单 加加 | (豊入(多次)音擘文件)  |                           |                |                                         |
| 关闭工程                                                         | 🖂 🧰 招标文件          | 名称            | 100 million (100 million) | 内容             |                                         |
| 最近打开的工程 ▶                                                    |                   | 合同段           |                           |                |                                         |
| 退出(20)                                                       | 1 招标文件正文          | 合同名称          |                           |                |                                         |
|                                                              | - 工程母志弟           | 招标代理<br>424年1 |                           |                |                                         |
|                                                              | - LABORT          | 范本名称          | 农村公路招标文件                  |                |                                         |
|                                                              |                   | 范本编号          | CJZNCGLZB                 |                |                                         |
|                                                              |                   |               |                           |                |                                         |
| ☑ 投标文件格式 (双                                                  |                   |               |                           |                |                                         |
| ▶ 投标报价和工程量                                                   |                   |               |                           |                |                                         |
| 生成投标文件                                                       |                   |               |                           |                |                                         |
| 就绪 当前状态: 浏览招标文件                                              |                   |               |                           |                | 江苏国泰新点软件有限公司                            |

点击 <新建项目> 选择保存的路径后,点击 <保存> 按钮。此时保存的为电子投标工程文件,此为中间文件,每次修改后保存此文件,为

最新修改文件,如需要再次修改,则直接打开此文件即可。 文件后缀为: etbp。在编制过程中也可以通过设置,进行文件的定时 自动备份,如图:

| 度<br>[E32301393<br>[E324]演示用<br>招标文件)<br>.etbp                           |                                                                                                    |                                          |          |                        |       |
|--------------------------------------------------------------------------|----------------------------------------------------------------------------------------------------|------------------------------------------|----------|------------------------|-------|
| 工程备                                                                      | 份成功                                                                                                 | !                                        | ×        |                        |       |
| □ 关闭提;                                                                   | NL 20                                                                                               | 19 <mark>-07-30 01:</mark> 0             | 04:13    |                        |       |
| Epoint 新点投标文件制作软件—昌<br>文件(F) 编辑(T) 导出(E) 测<br>公子 [2] 一<br>新建工程 打开工程 保存工程 | 吉州版8.0.0.03 [C:\Users\赞\D<br>(広)(B) 多加(G) 系统(S) 关<br>(研究)(新分(2))(G)<br>(C) 新分(2)(S)<br>(C) 新分(2)(S) | esktop)(E323013931234)演示用招版文件<br>于 週出(X) | ),etbp]  | Hi, 我想答题小明: 点我答道<br>知道 | - 8 X |
| ◎ 浏览招标文件                                                                 | 与一招标文件<br>□                                                                                         | 2 (Males A Kox / Ferrit A Fr             |          | 内容                     |       |
| □ 浏览招标文件                                                                 |                                                                                                    | 合同名称                                     |          |                        |       |
|                                                                          |                                                                                                    | 招标。                                      | 农村公路招标文件 |                        |       |
| 1                                                                        |                                                                                                    | 范本编号                                     | CIERCETS |                        | c     |
| ✔ 投标文件格式 (双                                                              |                                                                                                    |                                          |          |                        |       |
| ▶ 投标报价和工程量                                                               |                                                                                                    |                                          |          |                        |       |
| □ 生成投标文件                                                                 |                                                                                                    |                                          |          |                        |       |
| Eppint 备份                                                                | 设置                                                                                                  |                                          | ×        |                        |       |
| 自动备伤                                                                     | )时间(分)                                                                                              |                                          | 2        |                        |       |
| 0                                                                        | ☑ 备份完成                                                                                              | 后提醒                                      |          |                        |       |
| 硝                                                                        | 碇                                                                                                   | 取消                                       |          |                        |       |

#### 2.3 浏览招标文件

点击菜单栏左边的浏览招标文件,可以查看招标文件内容,包括招标 基本信息、评标办法、招标文件正文。

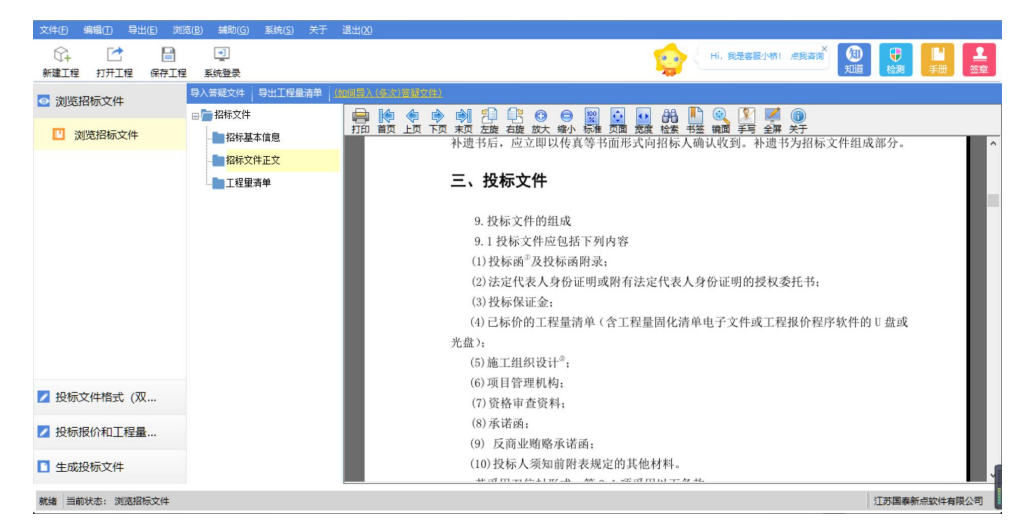

招标基本信息:此项中有具体有关此项目的基本内容。 评标办法:此项中有评标办法、初步评审、详细评审参数等节点。 招标文件正文:可以浏览招标正文。

#### 2.4 清单导出

方式一:导入招标文件后,系统会自动提示导出清单,如图:

| 文件(F) 编辑(T) 导出(E) 浏览(B) 辅助(G) 系统(                                                                                                    | s) 关于 退出(X)                                       |
|----------------------------------------------------------------------------------------------------|---------------------------------------------------|
| ○         □         □           新建工程         打开工程         保存工程         系統登录                                                                                                    | · Hi, 現象客形/明日 / / / / / / / / / / / / / / / / / / |
| <ul> <li>○ 浏览招标文件</li> <li>○ 浏览招标文件</li> <li>○ 加览招标文件</li> <li>○ 加览招标文件</li> <li>○ 加克招标文件</li> <li>○ 加克和本本体</li> <li>○ 加克和本体</li> <li>○ 加克和本体</li> <li>○</li></ul> | P2基本単 (4486年X,453X)24855552                       |
| ☑ 投标文件格式 (双                                                                                                    |                                                   |
| ☑ 投标报价和工程量                                                                                                    |                                                   |
| ■ 生成投标文件                                                                                                    |                                                   |
| 就绪 当前状态: 浏览招标文件                                                                                                    | 江苏国泰新点软件有限公司                                      |

方式二:"浏览文件"→"工程量清单"→"导出工程量清单",如图:

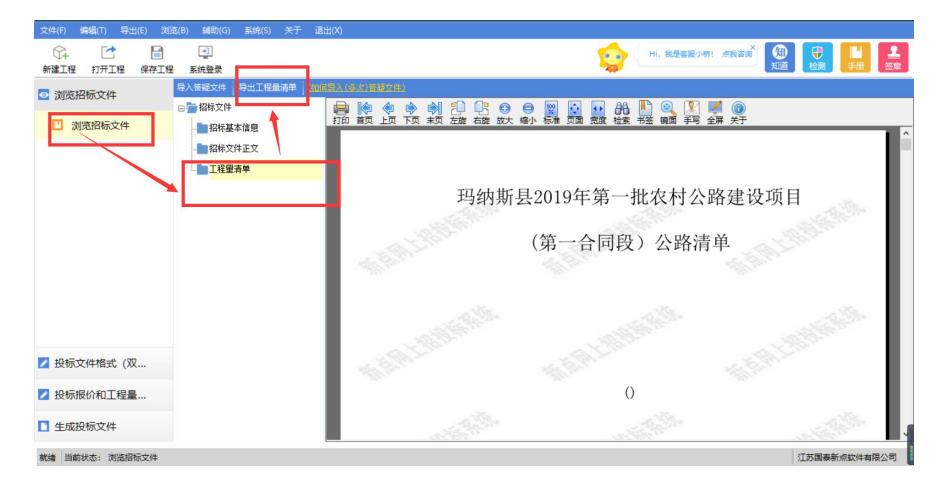

## 2.5 清单导入

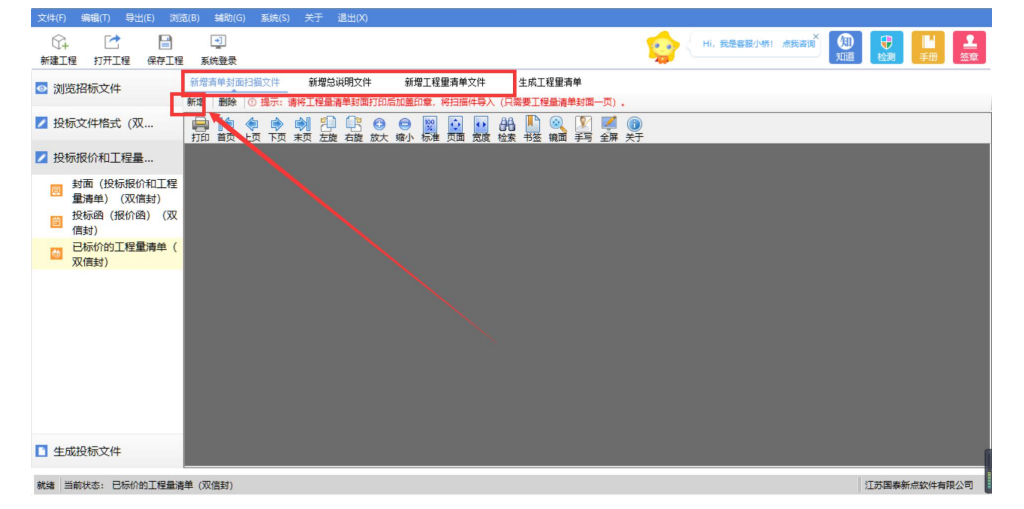

点击需要导入清单的环节,点击操作区,"新增"按钮,

文件导入的格式为 gltb,如下图所示:

| Epoint 新点投标文件制作软件——昌吉州                                                                 | 版8.0.0.03 [C:\Users\赞\Desk                                                          | top\[E323013931234]演示用招标 | 文件).etbp]                                  |                   | – <sup>67</sup> X |
|----------------------------------------------------------------------------------------|-------------------------------------------------------------------------------------|--------------------------|--------------------------------------------|-------------------|-------------------|
| 文件(F) 編編(T) 导出(E) 浏览(B                                                                 | 3) 辅助(G) 系统(S) 关于                                                                   | 退出(X)                    |                                            |                   |                   |
| ☆ ご 目<br>新建工程 打开工程 保存工程                                                                |                                                                                     | ı                        |                                            | Hi, 我是容服小桥! 点我浴   |                   |
| ☑ 浏览招标文件                                                                               | 新増清単封面計 ← → < 个<br>満清単   創<br>組役 マ 新建                                               | > 此电脑 > 桌面 ><br>文件來      | <ul> <li>         と 投索"桌面"     </li> </ul> | ρ                 |                   |
| <ul> <li>∠ 投标文件格式(双</li> <li>∠ 投标报价和工程量</li> <li>□ 封面(投标报价和工程<br/>骨速单)(双倍封)</li> </ul> | 序号                                                                                  |                          |                                            |                   |                   |
| 重備中(次倍数)     (双倍数)       資源の(銀价函)     (双倍封)       ご     已标价的工程量清单(双倍封)                 | <ul> <li>■ 10000</li> <li>■ 図片</li> <li>① 文档</li> <li>◆ 下載</li> <li>◆ 下載</li> </ul> | 测试清单.gltb                |                                            |                   |                   |
|                                                                                        | 」<br>重<br>桌面                                                                        | (C.)<br>(D:)             |                                            | the JF            |                   |
|                                                                                        |                                                                                     | 文件名(N): 测试清单.gltb        | ✓ 清单文件(*<br>打开(O                           | ∴gltb) ∨<br>)) 取消 |                   |
| 生成投标文件                                                                                 |                                                                                     |                          |                                            |                   |                   |
| 就绪 当前状态: 已标价的工程量清单                                                                     | (双信封)                                                                               |                          |                                            |                   | 江苏国泰新点软件有限公司      |

## 2.6 生成清单文件

点击操作区-"生成工程量清单"菜单,点击"生成清单报表按钮",如图所示:

| 文件(F) 编辑(T) 导出(E) 浏览(B) 辅助(                                      | G) 系统(S) 关于 退出(X)                       |                                       |                      |                                                          |
|------------------------------------------------------------------|-----------------------------------------|---------------------------------------|----------------------|----------------------------------------------------------|
| 分→ ご ■ 型<br>新建工程 打开工程 保存工程 系統登录                                  | ŧ                                       | 😒                                     | Hi,我是容服小桥! 点我答询 X 知道 | 日         1         1           检测         手册         签章 |
| <ul> <li>浏览招标文件</li> <li>新增清单封</li> <li>生成清单报表</li> </ul>        | 面扫描文件 新增总说明文件 新增工程量清单<br>表              | <b>2件</b> 生成工程量清单                     |                      |                                                          |
| ☑ 投标文件格式 (双                                                      | ◆ ◆ ◆ ◆ ● ● ● ● ● ● ● ● ● ● ● ● ● ● ● ● | ● ● ● ● ● ● ● ● ● ● ● ● ● ● ● ● ● ● ● |                      |                                                          |
| ☑ 投标报价和工程量                                                       |                                         |                                       |                      |                                                          |
| <ul> <li>封面(投标报价和工程<br/>量清单)(双信封)</li> <li>投标函(报价函)(双</li> </ul> |                                         |                                       |                      |                                                          |
| <ul> <li>□ 信封)</li> <li>□ 已标价的工程量清单(<br/>双信封)</li> </ul>         |                                         |                                       |                      |                                                          |
|                                                                  |                                         |                                       |                      |                                                          |
|                                                                  |                                         |                                       |                      |                                                          |
|                                                                  |                                         |                                       |                      |                                                          |
|                                                                  |                                         |                                       |                      |                                                          |
| ■ 生成投标文件                                                         |                                         |                                       |                      |                                                          |
| 就绪 当前状态:已标价的工程量清单 (双信封)                                          |                                         | 最终版清单!!!                              | 1                    | 苏国泰新点软件有限公司                                              |

## 2.7 投标文件封面

| 文件(E) 编辑(E) 导出(E) 浏览                                                                                                    | 览(B) 辅助(G) 系统 | 统( <u>S</u> ) 关于 退出( <u>S</u> ) |                     |
|----------------------------------------------------------------------------------------------------|---------------|---------------------------------|---------------------|
| ♀→ 2 ● ● 新建工程 打开工程 保存工程                                                                                                    |               |                                 |                     |
| ◎ 浏览招标文件                                                                                                    |               |                                 | 投标文件                |
| ▶ 投版文件指式(双<br>封面(简务及技术<br>文件)(双信封)<br>型标题及投标路时<br>录(双信封)<br>法定代表人身份证<br>明及规权委托书も(<br>投标保证金(双信<br>封)<br>面目管理机构(双<br>信封)<br>资格士等项目(双) |               |                                 | (第一个信封 商务及技术文件)     |
| <ul> <li>(百封)</li> <li>承诺函(双信封)</li> <li>反商业贿赂承诺者(双信封)</li> <li>反商业贿赂承诺者(双信封)</li> <li>2 投标银价和工程量</li> <li>生成股标文件</li> </ul>        |               |                                 | 投标人:(单位电子签章)<br>日期: |
| 就绪 当前状态: 封面 (商务及技术                                                                                                    | 文件) (双信封)     |                                 | 江苏国泰新点软件有限公司        |

## 2.8 制作文件

系统中支持多种文件制作方式

方式一、直接导入已完成的 word、pdf 格式的文件

方式二、在线编辑文档(调用用户本地 office 程序套件),如图:

| 文件(E) 編輯(E) 导出(                                   | (E) 浏览(B) 辅助      | 1(G) 系统(S) 天士 退出(X)                     |                              |                                                                                                    |
|---------------------------------------------------|-------------------|-----------------------------------------|------------------------------|----------------------------------------------------------------------------------------------------|
| ☆ ご<br>新建工程 打开工程                                  | 保存工程         系统登录 | <b>2</b>                                | Hi,我是容服小桥! 点我咨询              | <ul> <li>(利) 日本</li> <li>(日本) 日本</li> <li>(日本) 日本</li></ul> |
| ☑ 浏览招标文件                                          | ▶ 导入3             | 文档 🗲 导出文档 🖊 編輯文档 🖸 导出原始文档               |                              |                                                                                                    |
| 🗾 投标文件格式 (双                                       | … 打印首页            | □ ◆ ◆ ◆ ○ ○ ○ ○ ○ ○ ○ ○ ○ ○ ○ ○ ○ ○ ○ ○ | ▲] ② 【 ▲ ▲ ③<br>醛 输励手写 全屏 关于 |                                                                                                    |
| ▶ 投标报价和工程量                                        |                   |                                         |                              | , in the second second s                                                                                                    |
| 封面(投标报价<br>量清单)(双信                                | 和工程<br>(封)        |                                         |                              |                                                                                                    |
| 投标函(报价函<br>信封)                                    | 1) (双             | 投                                       | と标函(报价函)                     |                                                                                                    |
| 已标价的工程量<br>双值封)                                   | <b>淸单(</b>        | (1. 我方已仔细研究                             | 招标人名称):<br>(项目名称)            |                                                                                                    |
| <ul> <li>生成投标文件</li> <li>就緒 当前状态:投标图 (</li> </ul> | (报价函) (双信封)       |                                         |                              | 江苏国泰新点软件有限公司                                                                                                    |

## 2.9 生成投标文件

| 文件(E) 編輯(E) 尋出(E) 浏览(E)<br>(C+ C) 日<br>新建工程 打开工程 保存工程 詳 | 辅助(G) 系统(S) 关于 退出(Q)<br>・<br> |              | 日i. 我是客眼小桥!点 | 轰≊ja x x x x x x x x x x x x x x x x x x x |
|---------------------------------------------------------|-------------------------------|--------------|--------------|--------------------------------------------|
| ◎ 浏览招标文件                                                | 1 批量转换 2 标书签章                 | 3 预览         | 标书 🔷 🖌 🕹 🕹   | 示书 5 完成                                    |
| ☑ 投标文件格式 (双                                             | 1                             |              |              |                                            |
| ▶ 投标报价和工程量                                              | 月 文件名                         | 是否制作 是否已转换   | 是否已签章 转换标书   | 电子标书 标书签章                                  |
|                                                         | 1 封面(商务及技术文件)(双信封)            | $\checkmark$ | 转换           | 标书签章                                       |
| □ 生成投标文件                                                | 2 投标函及投标函附录 (双信封)             | × ×          |              | 查看/打印 标书签章                                 |
| E 生成投标文件                                                | 3 法定代表人身份证明及授权委托书 (双信封)       | ~            | 转换           | 标书签章                                       |
|                                                         | 4 投标保证金(双信封)                  |              | 转换           | 标书签章                                       |
|                                                         | 5 项目管理机构 (双信封)                | ~            | 转换           | 标书签章                                       |
|                                                         | 6 资格审查资料 (双信封)                | ×            | 转换           |                                            |
|                                                         | 7 承诺函 (双信封)                   | ~            | 转换           | 标书签章                                       |
|                                                         | 8 反商业贿赂承诺书 (双信封)              | ×            | 转换           | 标书签章                                       |
| /                                                       | 9 投标人须知前附表规定的其他材料(双信封)        | ~            | 转换           | 标书签章                                       |
|                                                         | 10 施工组织设计双信封                  | ×            | 转换           | 标书签章                                       |
|                                                         | 11 封面(投标报价和工程量清单)(双信封)        | ~            | 转换           |                                            |
|                                                         | 12 投标图 (报价图) (双信封)            | × ×          |              | 查看/打印 标书签章                                 |
|                                                         | 13 已标价的工程量清单(双信封)             | ~            | 转换           | 标书签章                                       |
|                                                         |                               |              |              |                                            |
| 就绪 当前状态: 生成投标文件                                         |                               |              |              | 江苏国泰新点软件有限公司                               |

此流程分为五个节点::</批量转换><电子签章><预览标书><生成标 书>和<完成>。

批量转换:投标单位可以点击批量转换进行批量把没有转换 PDF 文件转换,也可以单独点击文件后面"转换"按钮进行转换。

| ☆ ご 目<br>新建工程 打开工程 保存工程 |                                     |               | Hi, 我是客級小桥! ) |            |
|-------------------------|-------------------------------------|---------------|---------------|------------|
| ☑ 浏览招标文件                | 1 批量转换 2 标书签辑                       | 章 🔰 👌 预览      | 标书 🔷 4 生成     | 标书 5 完成    |
| 🖊 投标文件格式 (双             |                                     |               |               |            |
| ▶ 投标报价和工程量              | 序号 文件名                              | 是否制作    是否已转换 | 是否已签章 转换标书    | 电子标书 标书签章  |
|                         | 1 封面(商务及技术文件)(双信封)                  | ×             | 转换            | 标书签章       |
| 1 生成投标文件                | 2 投标函及投标函附录 (双信封)                   | × ×           |               | 查看/打印 标书签章 |
| ■ 生成投标文件                | 3 法定代表人身份证明及 <b>Epoint</b> 转换PDF 提示 | т X           | ×<br>转换       | 标书签章       |
|                         | 4 投标保证金 (双信封)                       | +=+=+=++++    | 转换            | 标书签章       |
|                         | 5 项目管理机构 (双信封                       | \$439602401:  | 转换            | 标书签章       |
|                         | 6 资格审查资料 (双信封)                      |               | 转换            |            |
|                         | 7 承诺函 (双信封)                         | 确定            | 转换            | 标书签章       |
|                         | 8 反商业贿赂承诺书 (双信封)                    | ~             | 转换            | 标书签章       |
|                         | 9 投标人须知前附表规定的其他材料(双信封)              | ~             | 转换            | 标书签章       |
|                         | 10 施工组织设计双信封                        | $\checkmark$  | 转换            | 标书签章       |
|                         | 11 封面(投标报价和工程量清单)(双信封)              | ~             | 转换            |            |
|                         | 12 投标函 (报价函) (双信封)                  | × ×           |               | 查看/打印 标书签章 |
|                         | 13 已标价的工程量清单 (双信封)                  | ~             | 转换            | 标书签章       |

标书签章:可以在是否已签章栏查看该 PDF 文件是否已经签章,点击 PDF 文件后面<标书签章>对相应的文件进行签章。

点击"标书签章",可以看到哪些节点是强制电子签章的。投标人必须使用电子签章对这些节点进行电子签章。

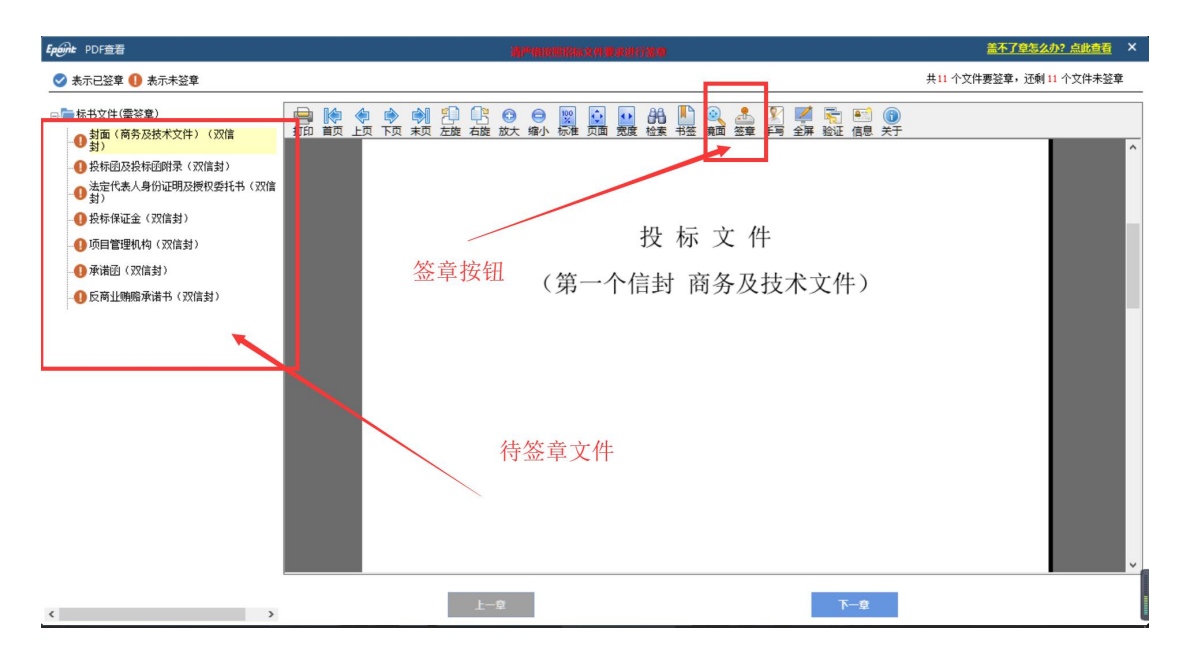

#### 保存密码,签章时可以不用重复输入密码:

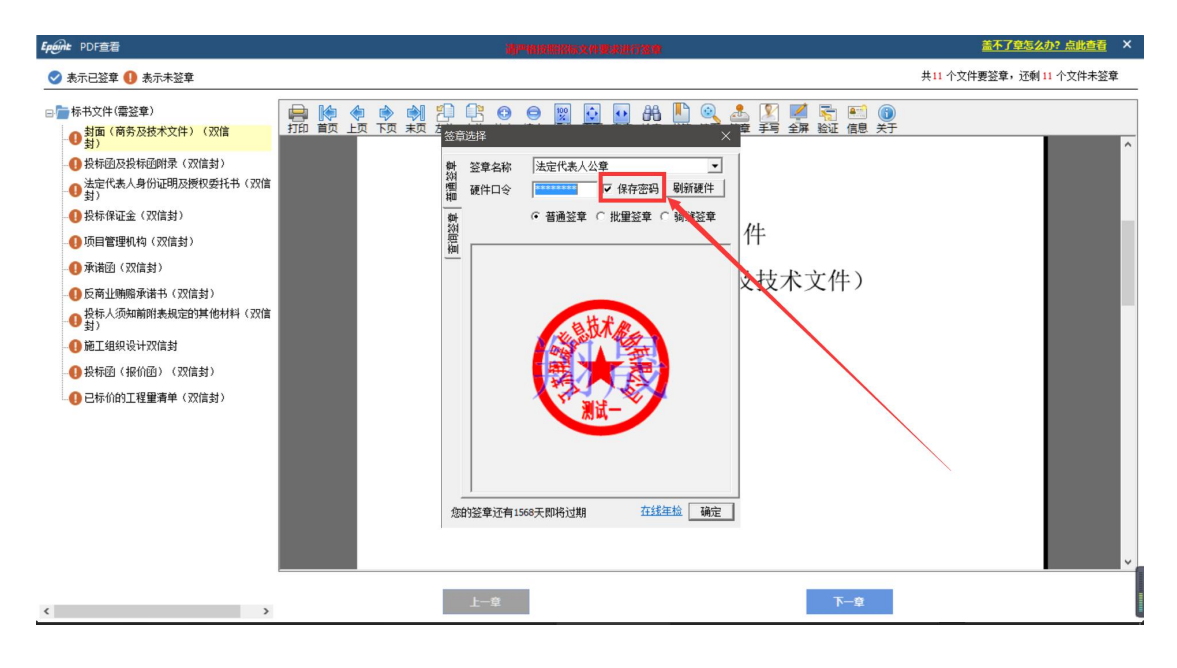

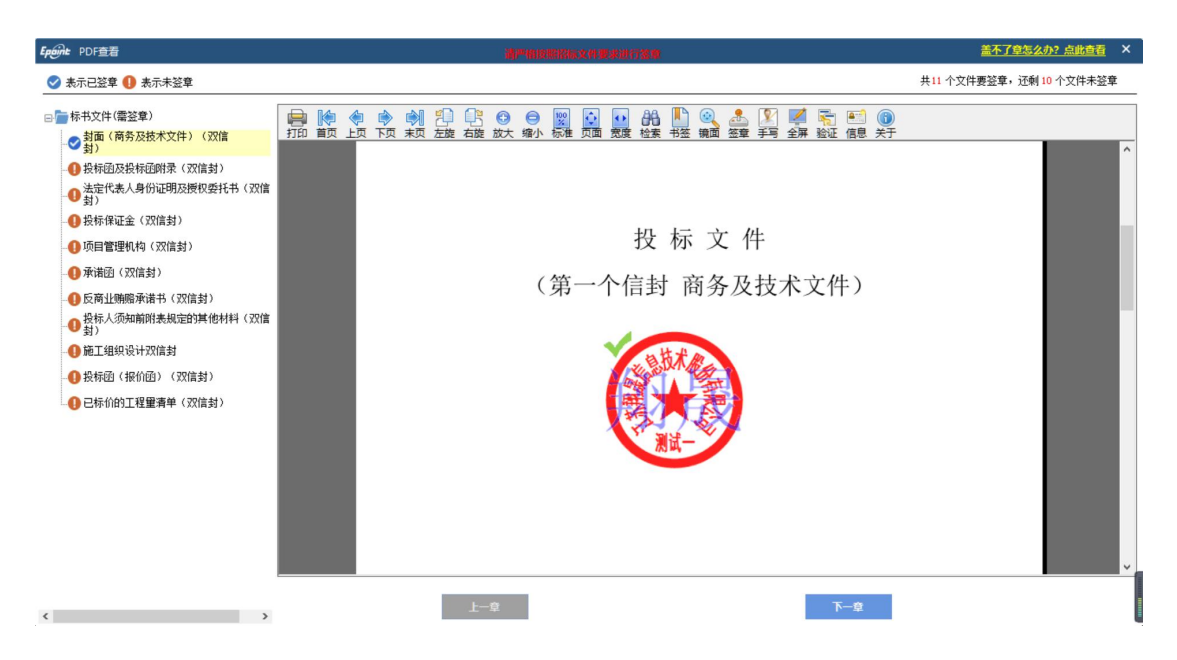

预览标书:对即将生成的电子投标文件进行预览。

| <ul> <li>浏览招标文件</li> <li>2 投标文件指式(双</li> <li>2 投标报价和工程量</li> </ul> | <b>1 批量转换</b><br><del>3</del> 号 文件 | 2 标书签章     | $\geq$     | 3 预览标      | 市     | <b>4</b> 生成标 | ;#    | 5 完成 |
|--------------------------------------------------------------------|------------------------------------|------------|------------|------------|-------|--------------|-------|------|
| <ul> <li></li></ul>                                                | 穿号 文件                              |            |            |            |       |              |       |      |
| ▶ 投标报价和工程量                                                         | <b>芳号</b> 文件                       |            |            |            |       |              |       |      |
|                                                                    |                                    | 名          | 是否制作       | 是否已转换      | 是否已签章 | 转换标书         | 电子标书  | 标书签章 |
|                                                                    | 1 封面(商务及技术文件)(双                    | 信封)        | ~          | ~          | ~     |              | 查看/打印 | 标书签章 |
| □ 生成投标文件                                                           | 2 投标函及投标函附录 (双信封                   | -          | 1          | 1          | × 1   |              | 查看/打印 | 标书签章 |
| 生成投标文件                                                             | 3 法定代表人身份证明及授权                     | 堤亦         |            |            | ×     |              | 查看/打印 | 标书签章 |
|                                                                    | 4 投标保证金 (双信封)                      | () 文件生成成功! |            |            |       |              | 查看/打印 | 标书签章 |
|                                                                    | 5 项目管理机构 (双信封)                     | 请务必携带当前生成株 | 示书时所播的CA锁接 | 时招标文件要求进行解 | 密!    |              | 查看/打印 | 标书签章 |
|                                                                    | 6 资格审查资料 (双信封)                     |            |            |            |       |              | 查看/打印 |      |
|                                                                    | 7 承诺函 (双信封)                        |            |            | 确知         | 2     |              | 查看/打印 | 标书签章 |
|                                                                    | 8 反商业贿赂承诺书 (双信封)                   |            | ~          | ~          | ~     |              | 查看/打印 | 标书签章 |
|                                                                    | 9 投标人须知前附表规定的其他                    | 材料 (双信封)   | ~          | ~          | ~     |              | 查看/打印 | 标书签章 |
| 1                                                                  | 10 施工组织设计双信封                       |            | ~          | ~          | ~     |              | 查看/打印 | 标书签章 |
| 1                                                                  | 11 封面(投标报价和工程量清单                   | ) (双信封)    | ~          | ~          |       |              | 查看/打印 |      |
| 1                                                                  | 12 投标函 (报价函) (双信封)                 |            | ~          | ~          | ~     |              | 查看/打印 | 标书签章 |
| 1                                                                  | 13 已标价的工程量清单(双信封                   | )          | ~          | ~          | ~     |              | 查看/打印 | 标书签章 |

生成标书:对标书进行加密,并生成\*XJTF 加密文件和\*nXJTF 非加密 文件两种格式的文件,投标人只需在业务系统上传\*XJTF 的加密文件。 (加密格式图标有锁,非加密格式文件,图标无锁,临时工程文件为 三角形图标)

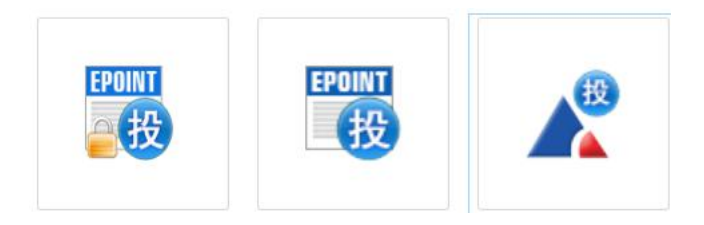

| 文件(F) 編輯(T) 导出(E) 浏览(B)    | 辅助(G) 系统(S) 关于 退出(X)                                                                          |                                                 |
|----------------------------|-----------------------------------------------------------------------------------------------|-------------------------------------------------|
| ☆+ ご 目<br>新建工程 打开工程 保存工程 3 |                                                                                               |                                                 |
| ◎ 浏览招标文件                   | 1 批量转换 2 标书签章 3 预览标书                                                                          | 4 生成标书 5 完成                                     |
| ▶ 投标文件格式 (双                | EpGint 完成                                                                                     | ×                                               |
| ▶ 投标报价和工程量                 | 房号 投标文件制作完成!                                                                                  | 标书 电子标书 标书签章                                    |
| 生成投标文件                     | 1 封圖(開 急过可以利用以下功能对这份投标以作进行更多操作。<br>2 投标通及                                                     | 查看/打印         标书签章           查看/打印         标书签章 |
| ■ 生成投标文件                   | 3 法定代表                                                                                        | <u> </u>                                        |
|                            | <ol> <li>投标保证</li> <li>10日普通 加密投标文件路径(*.XJTF): C:\Epoint\新点投标文件制作软件(昌吉州版)\标书备份\E68</li> </ol> | 查看/打印         标书签章           音号/打印         标书签章 |
|                            | 6 资格审查                                                                                        |                                                 |
|                            | 7 承诺图 (打印标书                                                                                   | <b>宣</b> 看/打印 标书签章                              |
|                            | 8 反開业開<br>9 投际人须                                                                              |                                                 |
|                            | 10 施工组织                                                                                       | <u> </u>                                        |
|                            | 11 封面(投伝授价和工程量清单)(双信封) イ イ                                                                    | · 查看/打印                                         |
|                            | 12 投标題(股价盈)(双信封) イ イ イ イ 13 日后代的工程母语单(双信封)                                                    |                                                 |
|                            |                                                                                               |                                                 |
| 就绪 当前状态: 生成投标文件            |                                                                                               | 江苏国泰新点软件有限公司                                    |

## 2.7 答疑文件

2.7.1 下载答疑文件:

若采购项目有新的答疑文件,则供应商需登录昌吉州公共资源交易平 台-用户登录-投标单位登录-工程/采购/水利 等业务-答疑文件下载 项下,下载最新的答疑文件。

2.7.2 导入载答疑文件

打开此项目的电子投标工程文件,直接打开此项目的电子投标制作软件,点击"导入答疑文件"

| 文件(F) 編輯(T) 导出(E) 浏                                             | 览(B) 辅助(G) 系统(S) 关于 | 退出(X)     |                                                                                                    |             |                            |   |
|-----------------------------------------------------------------|---------------------|-----------|----------------------------------------------------------------------------------------------------|-------------|----------------------------|---|
| 分子         1         1           新建工程         打开工程         保存工程 | Ē                   |           | <u></u>                                                                                                    | Hi, 我是客跟小   | 桥! 点我咨询<br>知道              |   |
| ◎ 浏览招标文件                                                        | 导入管理文件              | (如何导入(多次) | <b>答</b> 疑文(牛)                                                                                                    |             |                            |   |
| -                                                               | □ 2 招标文件            |           | 名称                                                                                                    | 内管          | F                          |   |
| 🛄 浏览招标文件                                                        |                     | 分包编号      | 💦 导入答疑文件                                                                                                    |             | ×                          | < |
|                                                                 |                     | 大理机构      | ← → ○ ↑ « 20190410司法局电子 → xin 、                                                                                                  | ✓ ひ 搜索*xin* | Ą                          | 1 |
|                                                                 | 招标文件正文              | 采购人       | 组织 ▼ 新建文件夹                                                                                                    |             | III • 🔲 🕜                  |   |
|                                                                 |                     | 范本编号      | <ul> <li>送台电脑</li> <li>30 万象</li> <li>30 万象</li> <li>联想云盘</li> <li>照均</li> <li>照片</li> <li>文档</li> <li>下載</li> <li>音乐</li> </ul> | ~           |                            |   |
| ☑ 投标文件格式                                                        |                     |           | 直 桌面                                                                                                    |             |                            |   |
| 🗾 投标书一 (报价部                                                     |                     |           | Windows (C;)     LENOVO (D;)     CO 2757555 (C) i c                                                                              |             |                            |   |
| 🗾 投标书二 (包含资                                                     |                     |           | 文件名(N): TCGGZY-2019G015-1                                                                                                    | → 答疑文件, 资   | 軍<br>澄<br>清<br>文<br>件<br>~ | 1 |
| 生成投标文件                                                          |                     |           |                                                                                                    | 打开(O)       | 取消                         | 1 |

## 2.7.3 答疑文件变更及说明

有投标所需材料变更及答疑说明文件节点。

根据需要,投标人做相应修改。

| Eppine 答疑文 | 件变更说明                                                                      |                 |          | × |
|------------|----------------------------------------------------------------------------|-----------------|----------|---|
| 投标所需相      | 料变更善答疑说明文件                                                                 |                 |          |   |
|            | 以下列出来的是标书组成信息以及变更信息,系统会自动与<br>招标文件或上次答疑文件自动对比,结果请参考答疑说明文<br>件,来确认哪些文件是否有重做 |                 | 🗌 全选/不全选 |   |
| 序号         | 材料名称                                                                       | 变更情况            | 是否重做     |   |
| 1          | 投标文件格式                                                                     | 不变              |          |   |
| 1.01       | 封面                                                                         | 不变              |          |   |
| 2          | 投标书—(报价部分)                                                                 | 不变              |          |   |
| 2.01       | 投标单位营业执照副本或统一社会信用代码证副本复印件(报价部分)                                            | 不变              |          |   |
| 2.02       | 投标单位法定代表人身份证复印件                                                            | 不变              |          |   |
| 2.03       | 法定代表人授权委托书                                                                 | 不变              |          |   |
| 2.04       | 授权委托代理人身份证复印件                                                              | 不变              |          |   |
| 2.05       | 《开标一览表》                                                                    | 不变              |          |   |
| 2.06       | 投标报价明细表                                                                    | 不变              |          |   |
| 3          | 投标书二(包含资质证明和技术部分)                                                          | 不变              |          |   |
| 3.01       | 关于资格文件的声明函                                                                 | 不变              |          |   |
| 3.02       | 投标承诺函                                                                      | 不变              |          |   |
| 3.03       | 投标单位营业执照副本或统一社会信用代码证副本复印件(资质证明和技术部分)                                       | 不变              |          |   |
| 3.04       | 投标人具有良好商业信誉和健全财务会计制度的证明材料                                                  | 不变              |          |   |
| 2.05       | 机扫土目去层体入向低点垂动识象场于出来来的计明中的                                                  | <del>7</del> 75 |          | • |
|            | 确定 取消                                                                      |                 |          |   |

| Epaint         | 答疑文件变      | 更说明     |     |                    |                                                          |                                                                                         |                                        |                 |                                                                              |                                                      |                                               |        |     | × |
|----------------|------------|---------|-----|--------------------|----------------------------------------------------------|-----------------------------------------------------------------------------------------|----------------------------------------|-----------------|------------------------------------------------------------------------------|------------------------------------------------------|-----------------------------------------------|--------|-----|---|
| 投              | 标所需材料变     | 更       | 答   | 疑说明文件              | ŧ                                                        |                                                                                         |                                        |                 |                                                                              |                                                      |                                               |        |     |   |
| <b>同</b><br>打印 | _•<br>〕 手写 | ◆<br>左旋 |     | ● 书签               | L<br>检索                                                  | <ul> <li>○</li> <li>鏡面</li> </ul>                                                       | <mark>)</mark><br>全屏                   | <b>()</b><br>关于 |                                                                              |                                                      |                                               |        |     |   |
|                |            |         |     |                    |                                                          |                                                                                         | 补                                      | ·充通             | 知                                                                            |                                                      |                                               |        |     | Â |
|                |            | 24      | 司法学 | 宣传/普<br>习/信息<br>发布 | 1)制<br>览器f<br>2)拍<br>1080F<br>1080F<br>3)端结<br>编获<br>4)须 | 作图页,<br>作页面,<br>作 )<br>( )<br>( )<br>( )<br>( )<br>( )<br>( )<br>( )<br>( )<br>( )<br>( | 原来 24<br>规版 并购。秋国 并购。此息面开版。<br>"试定及放"。 | 条 以 代           | 文成:<br>适配村社[<br>列应正常易<br>的视频的排<br>原始视频的<br>、设备串号<br>、设备串号,<br>频信息急管;<br>"四次" | 区调解文<br>翻版 (1) 3 3 3 3 3 3 3 3 3 3 3 3 3 3 3 3 3 3 3 | 端设备浏<br>字图片排<br>率不低于-<br>辨率低于<br>已调解终<br>村社区终 |        |     | v |
|                |            |         |     |                    |                                                          | Ø                                                                                       | 0                                      | 1 /             | 1 📀                                                                          | 0                                                    |                                               | - 100% | • + |   |
|                |            |         |     |                    |                                                          |                                                                                         | 确定                                     |                 | 取消                                                                           |                                                      |                                               |        |     |   |

### 2.7.4 补充修改

有补充修改的节点,修改完毕后,重新再次生成投标文件。如有更改 的节点,需要重新转换及签章。

| ◎ 浏览招标文件    |     | 1 批量转换 2 标书签章               | 1 🔪                   | 3 预览标      | (示书 ) |      |         |      |
|-------------|-----|-----------------------------|-----------------------|------------|-------|------|---------|------|
| ✓ 投标文件格式    | 提示: | 下列表中,存在标书签章按钮的是招标文件中要求签章的章节 | <sup>步,无标书签章</sup> 按钮 | 的则未做要求!    |       |      |         |      |
| ✔ 投标书一 (报价部 | 序号  | 文件名                         | 是否制作                  | 是否已转换      | 是否已签章 | 转换标书 | 电子标书    | 标书签章 |
|             | 1   | 封面                          | ~                     | ~          | ~     |      | 查看/打印   | 标书签章 |
| ☑ 投标书二 (包含资 | 2   | 投标单位营业执照副本或统一社会信用代码证副本复印    | ~                     | ~          |       |      | 查看/打印   |      |
| 生成投展文件      | 3   | 投标单位法定代表人身份证复的投标单位营业执照副本或统  | 5一社会信用代码证言            | 剧本复印件(报价部) | 分)    |      | 查看/打印   |      |
|             | 4   | 法定代表人授权委托书                  | ~                     | ~          | 1     |      | 查看/打印   | 标书签章 |
| 🧧 生成投标文件    | 5   | 授权委托代理人身份证复印件               | ~                     | ~          |       |      | 查看/打印   |      |
|             | 6   | 《开标一选表》                     | ~                     | 1          | ~     |      | 查看/打印   | 标书签章 |
|             | 7   | 投标报价明细表                     | ~                     | ~          | ~     |      | 查看/打印   | 标书签章 |
|             | 8   | 关于资格文件的声明函                  | ~                     | ~          | ~     |      | 查看/打印   | 标书签章 |
|             | 9   | 投标通道图                       | ~                     | ~          | ~     |      | 查看/打印   | 标书签章 |
|             | 10  | 投标单位营业执照副本或统一社会信用代码证副本复印    | ~                     | ~          |       |      | 查看/打印   |      |
|             | 11  | 投标人具有良好商业信誉和健全财务会计制度的证明材料   | ~                     | ~          |       |      | 查看/打印   |      |
|             | 12  | 投标人具有履行合同所必需的设备和专业技术能力的证    | 4                     | ~          |       |      | 查看/打印   |      |
|             | 13  | 投标人目有仿法激励程度和社会保障资金的证明材料。    | 1                     | 1          |       |      | 春春/4760 |      |

## 三、上传加密的电子投标文件

3.1 上传电子投标文件

在项目公告的投标截止时间前,登录公共资源交易平台业务系统中, 将生成的最新的电子投标文件上传到系统中。

在"上传响应文件"项中,点击双传

点击上传投标文件,找到生成的电子投标文件,上传即可。上传过程 中系统对上传的电子投标文件进行检测。

| 上传文件 |                    |                                                                                                    |              |
|------|--------------------|----------------------------------------------------------------------------------------------------|--------------|
|      | 01                 | 项目信息                                                                                                    |              |
|      |                    | 分包编号: TCGGZY-2019G015-1<br>分包名称: 村社区远程人民调解系统全覆盖项目<br>采购单位: 太仓市司法局 开标时间: 2019/4/19 9:30:00<br>标准时间: 2019年04月18日 13时58分22秒 |              |
|      | 02                 | 上传操作                                                                                                    |              |
|      | 上传文件               | <b>↓</b>                                                                                                    |              |
|      | <mark>为保障</mark> 投 | <b>计投标文件顺利上传,请勿打开多个浏览器同时上传!</b><br>★ 上传投标文件后,请插上加密用证书Key、点击模<br>钮来对投标文件进行模拟解密<br>模拟解密                                    | (以)解<br>客密 ! |

3.2 模拟解密

投标人可以插入 CA 证书,对上传的电子投标文件,模拟解密以校验 电子投标文件的准确性。